# Bienvenue à l'Espace Public Numérique le Picoulet!

0148068720 / epn@picoulet.org / www.epnlepicoulet.com

## **GESTIONS DES FICHIERS**

2

<u>**Objectif :**</u> Apprendre à créer un fichier texte et à l'enregistrer dans un dossier.

## **Création de fichiers textes :**

- 1. Ouvrir le logiciel de création de document texte « Microsoft Word Office 2007 »
- 2. Écrivez ce que vous souhaitez dans votre document.
- 3. Enregistrez le document en choisissant un dossier et en lui attribuant un nom et **une extension**

## ★ <u>1<sup>ère</sup> méthode pour créer et enregistrer un document texte sous</u> <u>Microsoft Office Word 2007</u>

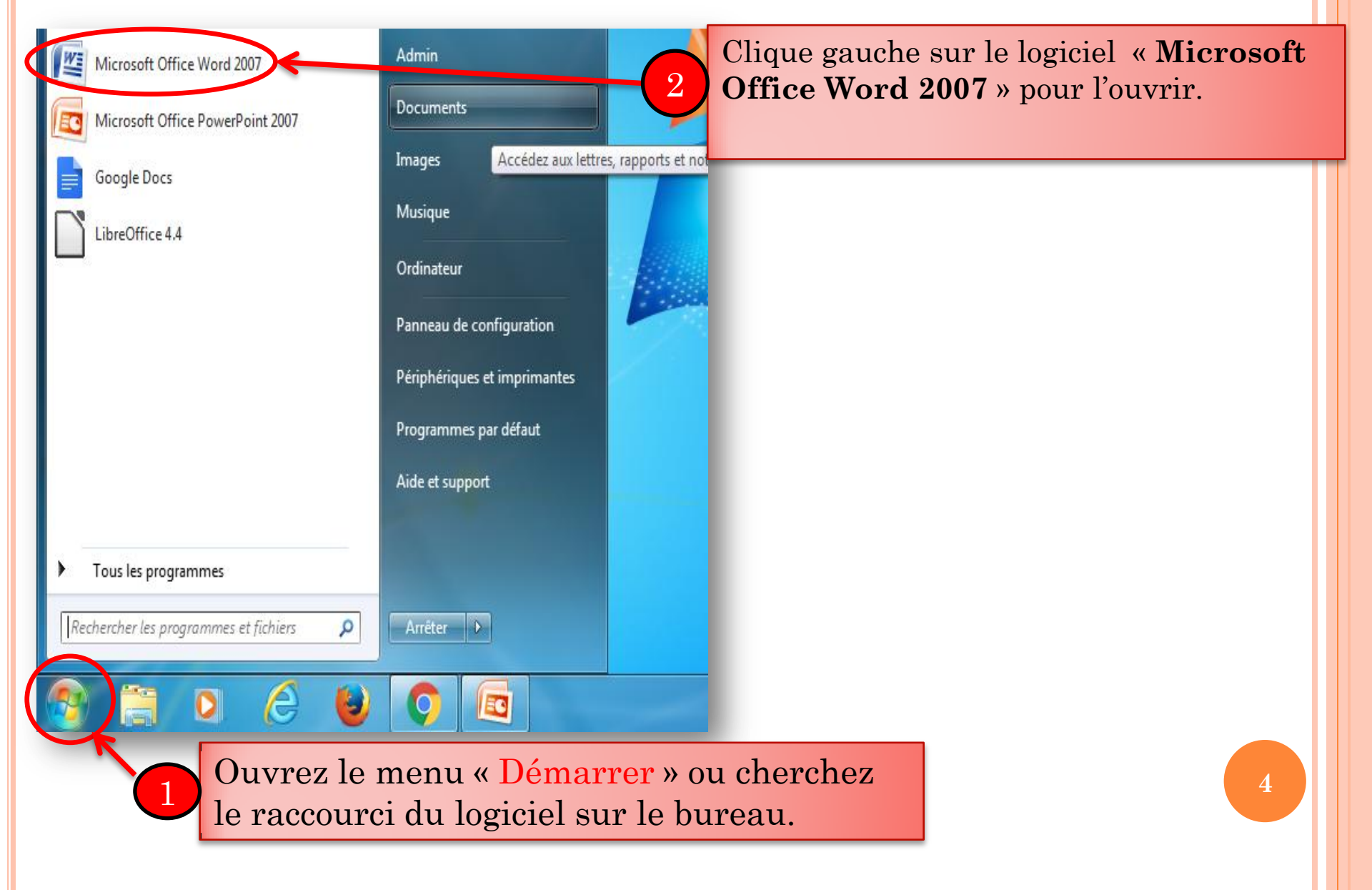

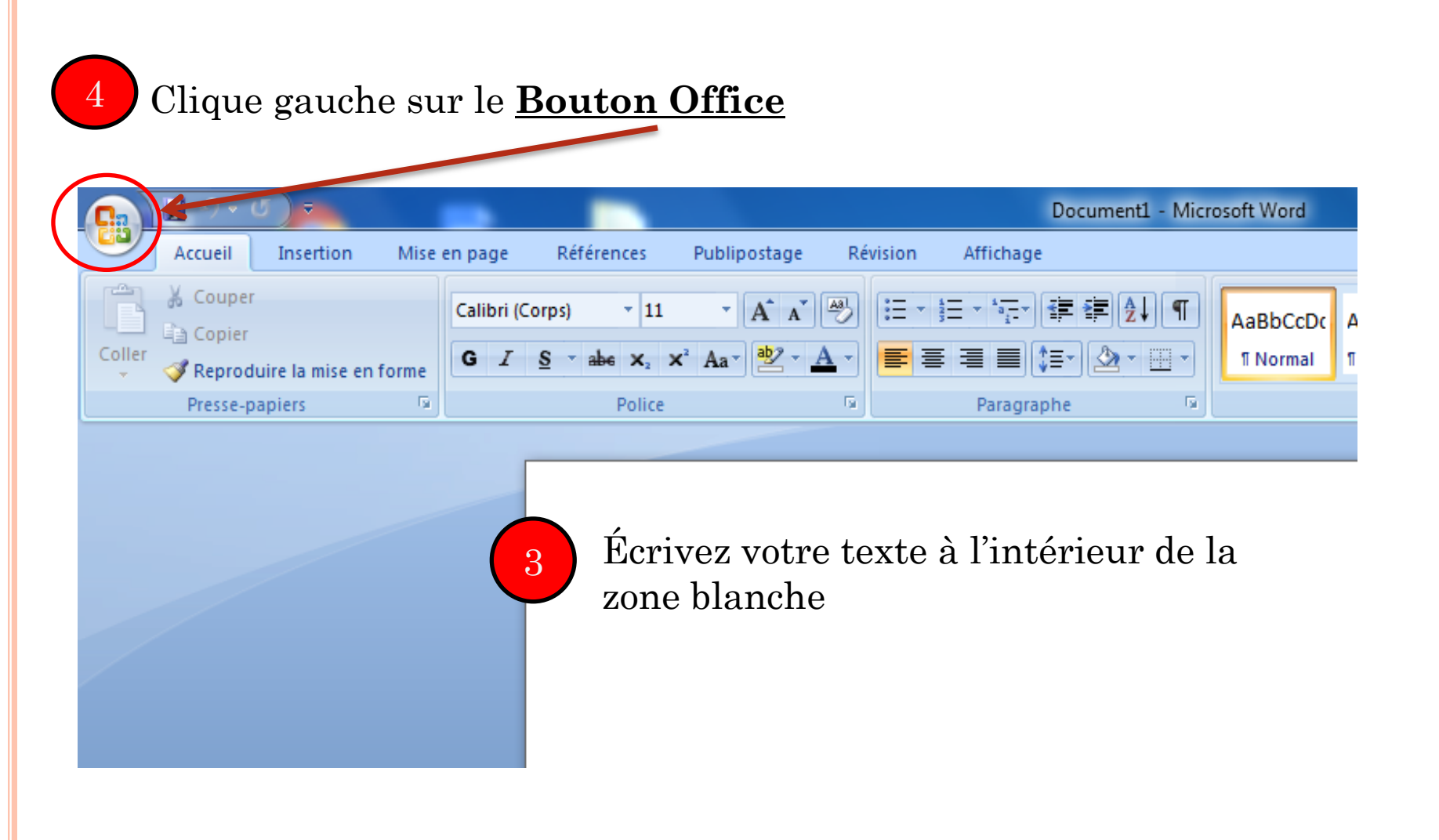

## S'ouvre un menu, cliquez sur **Enregistrer sous**

|           |   | ت ( ک ۲ ک                |                                                                                                    |    |  |  |  |
|-----------|---|--------------------------|----------------------------------------------------------------------------------------------------|----|--|--|--|
|           |   | <u>N</u> ouveau          | Documents récents                                                                                             |    |  |  |  |
|           |   |                          | 1     Envoi fichier pôle emploi.docx                                                                          | =1 |  |  |  |
|           |   | <u>O</u> uvrir           | 2     Dop Mouhamadou.docx     ¬       2     cours et exercices creation de fichiers et de dossiers.docx     ¬ | -  |  |  |  |
|           |   | <u>Enregistrer</u>       | <u>4</u> Activité fêtes de quartier.docx — □                                                                  | =1 |  |  |  |
| $\langle$ | R | Enregistrer <u>s</u> ous |                                                                                                    |    |  |  |  |
|           |   | Im <u>p</u> rimer •      |                                                                                                    |    |  |  |  |
|           | 1 | Pr <u>é</u> parer ▶      |                                                                                                    |    |  |  |  |
|           |   | Envoyer 🕨                |                                                                                                    |    |  |  |  |
|           |   | Pu <u>b</u> lier         |                                                                                                    |    |  |  |  |
|           |   | <u>F</u> ermer           |                                                                                                    |    |  |  |  |
|           |   |                          | 🗈 Opt <u>i</u> ons Word 🗙 <u>O</u> uitter Wor                                                                 | d  |  |  |  |

 $\mathbf{5}$ 

### S'ouvre une nouvelle fenêtre afin d'enregistrer le fichier.

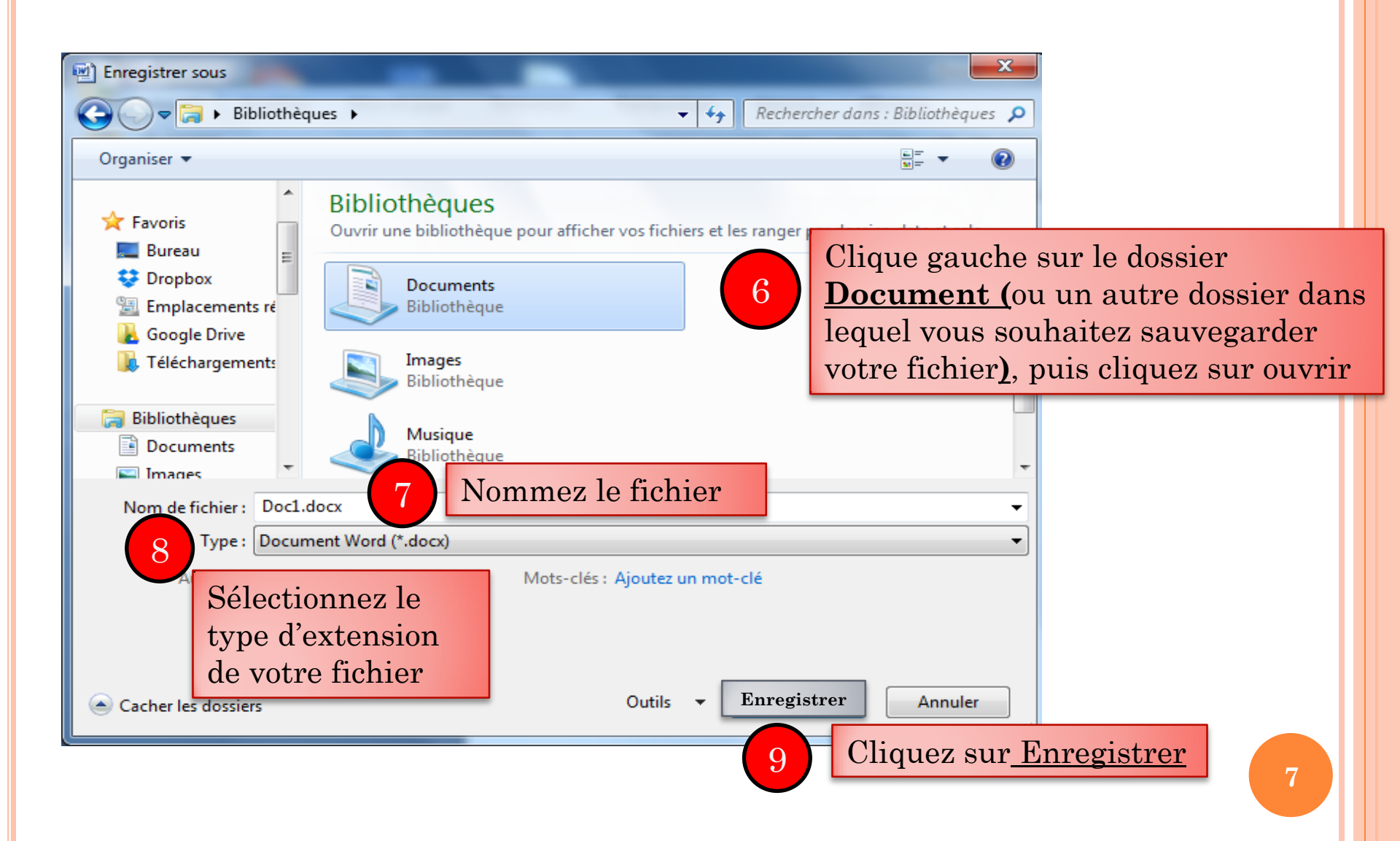

## ✤ <u>2<sup>ème</sup> méthode pour créer et enregistrer un document texte sous</u> <u>Microsoft Office</u>

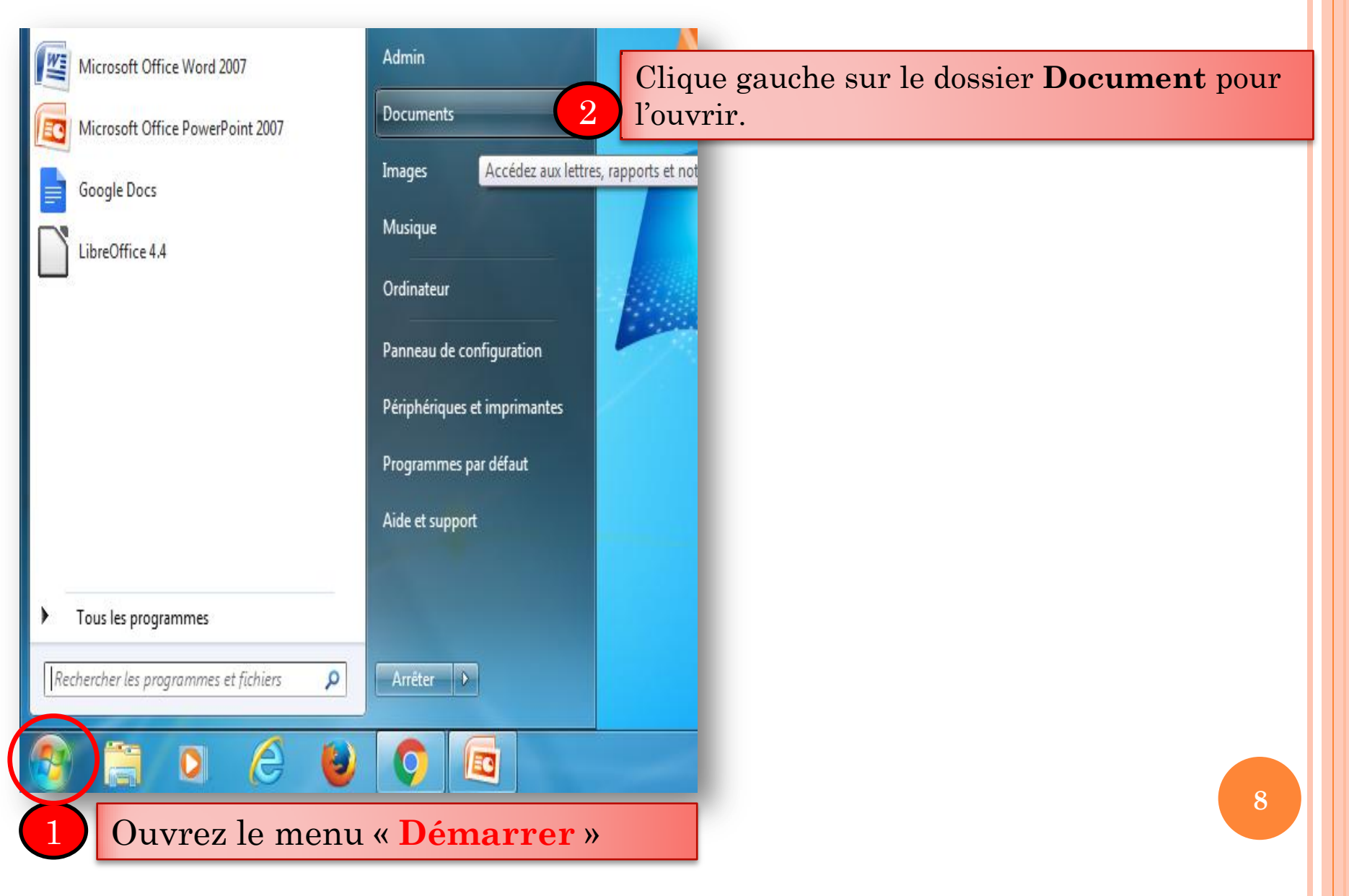

#### Dans le dossier « **Documents** », faites un clique droit dans le vide

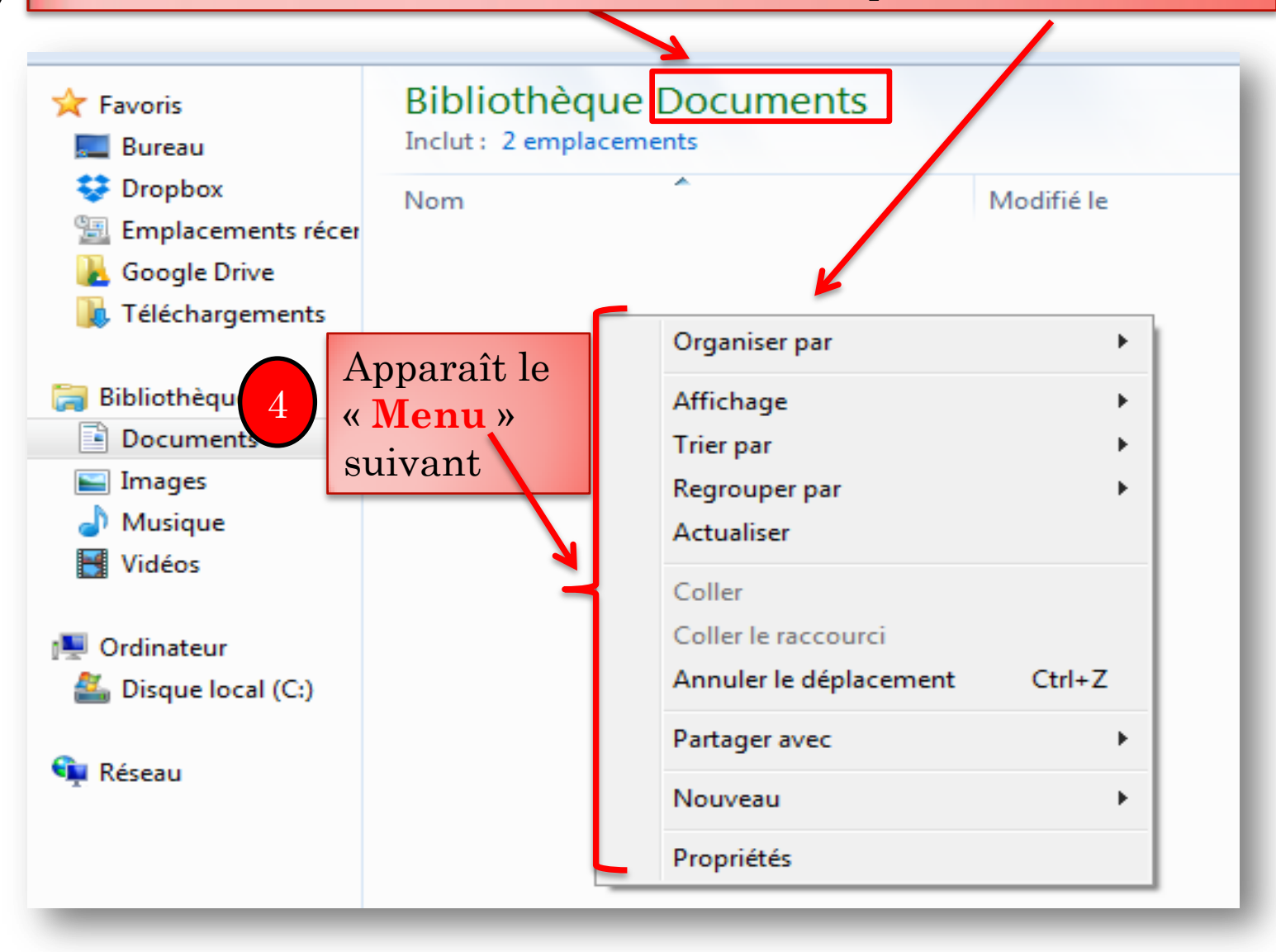

9

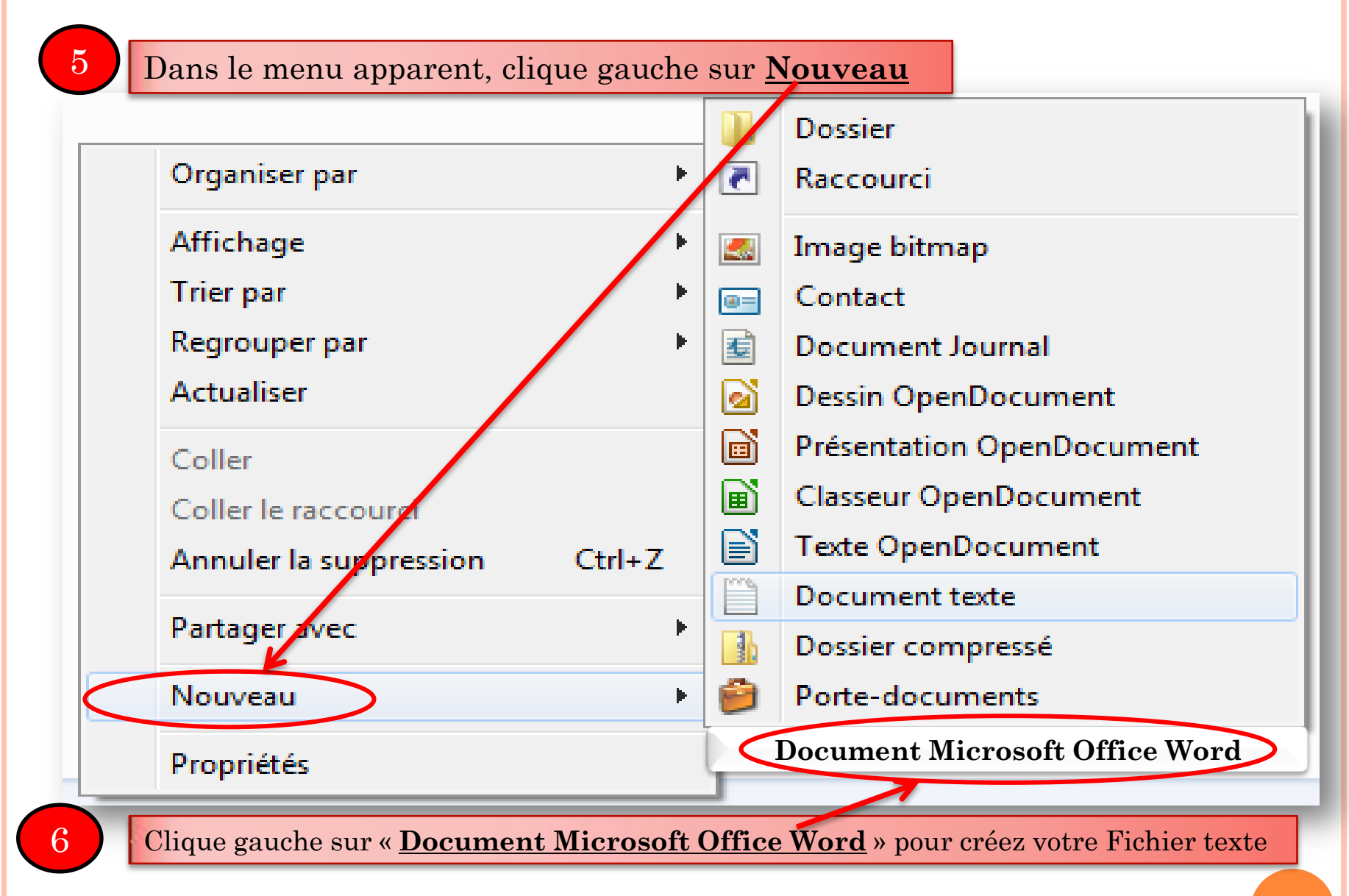

Dans le dossier « **Documents** » votre Fichier va apparaitre sous cette forme 7

| Bibliothè                      | ques ► Documents ►                                                                                                    |                  |               |              |      |  |
|--------------------------------|----------------------------------------------------------------------------------------------------|------------------|---------------|--------------|------|--|
| Organiser 👻 🦳 Ouvr             | rir 🔻 🛛 Partager avec 💌                                                                                                    | Imprimer         | Graver        | Nouveau dos  | sier |  |
| 🔆 Favoris 🔜 Bureau             | Bibliothèque Do<br>Inclut : 2 emplacements                                                                                                    | ocuments         |               |              |      |  |
| Seconda company                | Nom                                                                                                    | ,                | Mo            | difié le     | Тур  |  |
| Google Drive                   | 🗐 Nouveau Document Microsoft                                                                                                    | Office Word.docx | 20/05/2016 11 | Document Mic | 0 Ko |  |
| ᠾ Téléchargements              |                                                                                                    |                  |               |              |      |  |
| Bibliothèques Documents Images | Les trois lettres derrière le point ( .docs ) est appelé<br>« extension » cette extension définie le type de<br>fichier et le logiciel utilisé pour créer ce fichier. |                  |               |              |      |  |
| 🎝 Musique<br>🛃 Vidéos          |                                                                                                    |                  |               |              |      |  |
| 8 Renommez votr                | e fichier                                                                                                    |                  | -             |              | 11   |  |